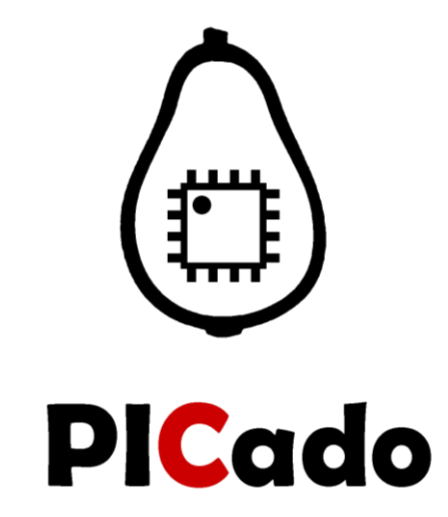

# USB Programming (with Bootloader) PICado Mega

Programming over USB direct from: AtmelStudio Arduino IDE

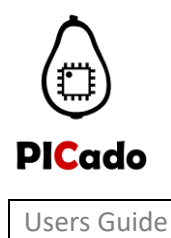

PICado Mega

# Table of Contents

| 1. | Insta | allation                          | . 3 |
|----|-------|-----------------------------------|-----|
|    | 1.1.  | Arduino IDE                       | . 3 |
|    | 1.2.  | PICado / Arduino IDE modification | . 4 |
|    | 1.3.  | AtmelStudio                       | . 5 |
|    | 1.4.  | Arduino for AtmelStudio (Plugin)  | . 5 |
| 2. | Boot  | tloader                           | . 6 |
| 3. | Fuse  | es- / Lock-Bits                   | . 7 |
| 4. | USB   | Programming                       | . 8 |
|    | 4.1.  | Arduino IDE                       | . 8 |
|    | 4.2.  | Atmel Studio with Arduino Plug-in | . 9 |
|    | 4.3.  | Atmel Studio with Script          | 10  |

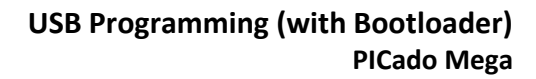

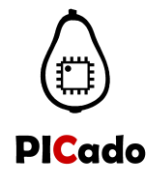

PICado Mega

#### 1. Installation

#### 1.1. Arduino IDE

Download the current Arduino IDE from the Official Arduino website. https://www.arduino.cc/en/Main/Software

When the download finishes, proceed with the installation and please allow the driver installation process when you get a warning from the operating system.

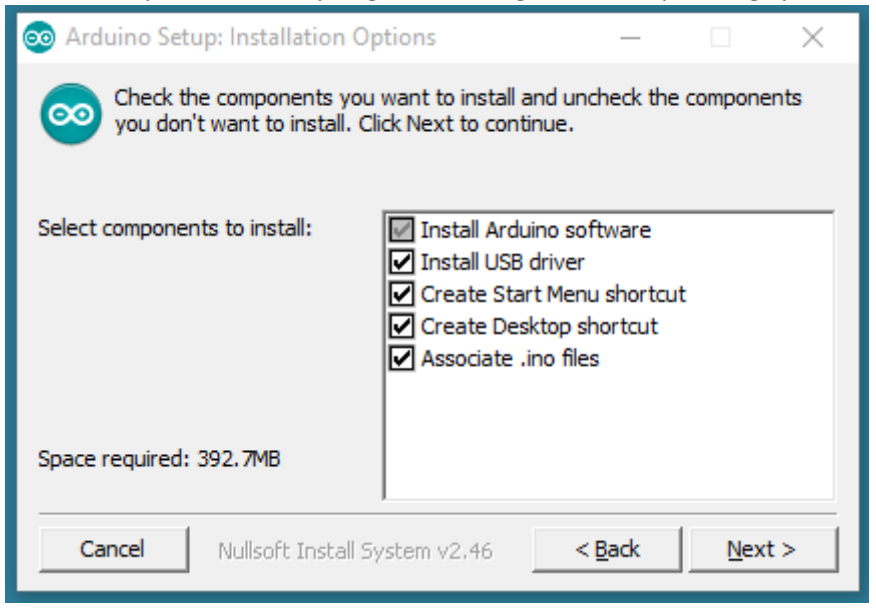

#### Choose the components to install

| 🥯 Arduino Setup: Installation Folder                                                                                         | —                          |                                 | × |
|----------------------------------------------------------------------------------------------------|----------------------------|---------------------------------|---|
| Setup will install Arduino in the following folder. T<br>folder, click Browse and select another folder. Cl<br>installation. | īo install i<br>ick Instal | n a different<br>I to start the | : |
| Destination Folder                                                                                                    |                            |                                 |   |
| C:\Program Files (x86)\Arduino\                                                                                              |                            | Browse                          |   |
|                                                                                                    |                            |                                 |   |
|                                                                                                    |                            |                                 |   |
|                                                                                                    |                            |                                 |   |
| Space required: 392.7MB                                                                                                    |                            |                                 |   |
| Space available: 24.6GB                                                                                                    |                            |                                 |   |
| Cancel Nullsoft Install System v2.46                                                                                         | < <u>B</u> ack             | <u>I</u> nsta                   |   |
|                                                                                                    |                            |                                 |   |

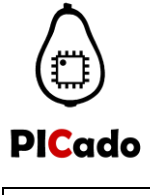

PICado Mega

| Choose the installation directory (we suggest to | keep the       | e default | one)     |
|--------------------------------------------------|----------------|-----------|----------|
| 💿 Arduino Setup: Installing                      | —              |           | $\times$ |
| Extract: c++.exe                                 |                |           | _        |
| Show details                                     |                |           |          |
|                                                  |                |           |          |
|                                                  |                |           |          |
|                                                  |                |           |          |
| Cancel Nullsoft Install System v2,46             | < <u>B</u> ack | ⊆los      | ie -     |

The process will extract and install all the required files to execute properly the Arduino Software (IDE)

### 1.2. PICado / Arduino IDE modification

Copy all files from the *PICado Modification* folder to the Arduino IDE installation directory. Confirm the replacement of the existing files with OK.

| Drganisieren 👻 👸 Öffnen                                                                                                    | Frei             | geben für 🔻 Brennen Neuer Ordner                                                                                                    |                                                                                                    |                                                                                                    |                                              | 888 -             |     | ( |
|----------------------------------------------------------------------------------------------------|------------------|----------------------------------------------------------------------------------------------------|----------------------------------------------------------------------------------------------------|----------------------------------------------------------------------------------------------------|----------------------------------------------|-------------------|-----|---|
|                                                                                                    | *                | Name                                                                                                    | Änderungsdatum                                                                                                    | Тур                                                                                                    | Größe                                        |                   |     |   |
| 🗃 Bibliotheken                                                                                                    |                  | a examples                                                                                                    | 17.08.2017 21:08                                                                                                    | Dateiordner                                                                                                    |                                              |                   |     |   |
| E Bilder                                                                                                    |                  | hardware                                                                                                    | 17.08.2017.21:08                                                                                                    | Dateiordner                                                                                                    |                                              |                   |     |   |
| Dokumente                                                                                                    |                  | lib                                                                                                    | 17.08.2017.21:08                                                                                                    | Dateiordner                                                                                                    |                                              |                   |     |   |
| J Musik                                                                                                    |                  | READ MEL                                                                                                    | 29.06.2017.23:14                                                                                                    | Textdokument                                                                                                    | 1 KB                                         |                   |     |   |
| Videos                                                                                                    |                  |                                                                                                    |                                                                                                    |                                                                                                    |                                              |                   |     |   |
|                                                                                                    |                  |                                                                                                    |                                                                                                    |                                                                                                    |                                              |                   |     |   |
| Heimnetzgruppe                                                                                                    |                  |                                                                                                    |                                                                                                    |                                                                                                    |                                              |                   |     |   |
| Computer                                                                                                    |                  |                                                                                                    |                                                                                                    |                                                                                                    |                                              |                   |     |   |
| Lokaler Datenträger (C:)                                                                                                    |                  |                                                                                                    |                                                                                                    |                                                                                                    |                                              |                   |     |   |
| Daten (D:)                                                                                                    |                  |                                                                                                    |                                                                                                    |                                                                                                    |                                              |                   |     |   |
| 👝 Lokaler Datenträger (F:)                                                                                                    |                  |                                                                                                    |                                                                                                    |                                                                                                    |                                              |                   |     |   |
| 3 Elemente ausgewa                                                                                                    |                  | erungsdatum: 17.06.2017.21.06                                                                                                    |                                                                                                    |                                                                                                    |                                              | Ŀ                 | - 8 | _ |
| S Elemente ausgewa                                                                                                    | aten (D:         | )      Program Files (x86)      Arduino                                                                                                    |                                                                                                    | <b>-</b> [4 <sub>2</sub> ][↓                                                                                                    | Arduino durchsuch                            | nen [c            | - 0 |   |
| Stermente ausgewa                                                                                                    | aten (D:<br>Brer | Program Files (x86)      Arduino      Innen Neuer Ordner                                                                                                    |                                                                                                    | <b>→</b> [4 <sub>2</sub> ] [A                                                                                                    | Arduino durchsuch                            | ien<br>BIII 👻     | - 0 |   |
| S Elemente ausgewa                                                                                                    | aten (D:<br>Brer | ) > Program Files (x86) > Arduino ><br>nen Neuer Ordner<br>Name                                                                                                    | Änderungsdatum                                                                                                    | <b>▼</b> 49 X                                                                                                    | Arduino durchsuch<br>Größe                   | nen<br>BEE 💌      | - 0 | ( |
| s Liemente ausgewa                                                                                                    | aten (D:<br>Brer | Program Files (x86) > Arduino > anen Neuer Ordner Name drivers                                                                                                    | Ånderungsdatum<br>18.05.2017 18:06                                                                                                    | ▼ 49 X                                                                                                    | Arduino durchsuch<br>Größe                   | cen<br>∦≡ ▼       | - 0 | ( |
| S Elemente ausgewa                                                                                                    | aten (D:<br>Brer | )      Program Files (x86)      Arduino      Arduino      Arduino      Mare      drivers      camples                                                                                                    | Änderungsdatum<br>18.05.2017 18:06<br>17.08.2017 21:10                                                                                                    | Typ<br>Dateiordner<br>Dateiordner                                                                                                    | Arduino durchsuch<br>Größe                   | en<br>BII 🔻       |     |   |
| S Elemente ausgewa<br>▼ ↓ Computer → D<br>rganisieren ▼ @ Offnen<br>2 Zuletzt besucht<br>■ Bibliotheken<br>■ Biblier                                                                                                    | aten (D:<br>Brer |                                                                                                    | Änderungsdatum<br>18.05.2017 18:06<br>17.08.2017 21:10<br>18.05.2017 18:06                                                                                                    | ↓ €y A<br>Typ<br>Dateiordner<br>Dateiordner<br>Dateiordner                                                                                                    | Arduino durchsuch<br>Größe                   | ten<br>∰≕ ▼       |     | ( |
| S Elemente ausgewa                                                                                                    | aten (D:         | ) > Program Files (x86) > Arduino ><br>inen Neuer Ordner<br>Name<br>drivers<br>examples<br>java                                                                                                    | Änderungsdatum<br>18.05.2017 18:06<br>17.08.2017 21:10<br>18.05.2017 18:06<br>18.05.2017 18:07                                                                                                    | ✓      ✓      ✓      ✓      ✓      ✓      ✓      ✓      ✓      ✓      ✓      ✓      ✓      ✓      ✓      ✓      ✓      ✓      ✓      ✓      ✓      ✓      ✓      ✓      ✓      ✓      ✓      ✓      ✓      ✓      ✓      ✓      ✓      ✓      ✓      ✓      ✓      ✓      ✓      ✓      ✓      ✓      ✓      ✓      ✓      ✓      ✓      ✓      ✓      ✓      ✓      ✓      ✓      ✓      ✓      ✓      ✓      ✓      ✓      ✓      ✓      ✓      ✓      ✓      ✓      ✓      ✓      ✓      ✓      ✓      ✓      ✓      ✓      ✓      ✓      ✓      ✓      ✓      ✓      ✓      ✓      ✓      ✓      ✓      ✓      ✓      ✓      ✓      ✓      ✓      ✓      ✓      ✓      ✓      ✓      ✓      ✓      ✓      ✓      ✓      ✓      ✓      ✓      ✓      ✓      ✓      ✓      ✓      ✓      ✓      ✓      ✓      ✓      ✓      ✓      ✓      ✓      ✓      ✓      ✓      ✓      ✓      ✓      ✓      ✓      ✓      ✓      ✓      ✓      ✓      ✓      ✓      ✓      ✓      ✓      ✓      ✓      ✓      ✓      ✓      ✓      ✓      ✓      ✓      ✓      ✓      ✓      ✓      ✓      ✓      ✓      ✓      ✓      ✓      ✓      ✓      ✓      ✓      ✓      ✓      ✓      ✓      ✓      ✓      ✓      ✓      ✓      ✓      ✓      ✓      ✓      ✓      ✓      ✓      ✓      ✓      ✓      ✓      ✓      ✓      ✓      ✓      ✓      ✓      ✓      ✓      ✓      ✓      ✓      ✓      ✓      ✓      ✓      ✓      ✓      ✓      ✓      ✓      ✓      ✓      ✓      ✓      ✓      ✓      ✓      ✓      ✓      ✓      ✓      ✓      ✓      ✓      ✓      ✓      ✓      ✓      ✓      ✓      ✓      ✓      ✓      ✓      ✓      ✓      ✓      ✓      ✓      ✓      ✓      ✓      ✓      ✓      ✓      ✓      ✓      ✓      ✓      ✓      ✓      ✓      ✓      ✓      ✓      ✓      ✓      ✓      ✓      ✓      ✓      ✓      ✓      ✓      ✓      ✓      ✓      ✓      ✓      ✓      ✓      ✓      ✓      ✓      ✓      ✓      ✓      ✓      ✓      ✓      ✓      ✓      ✓      ✓      ✓      ✓      ✓      ✓      ✓      ✓      ✓      ✓      ✓      ✓      ✓      ✓      ✓      ✓      ✓      ✓      ✓      ✓      ✓      ✓ | Arduino durchsuch<br>Größe                   | een<br>BIII •     |     |   |
| Selemente ausgewa<br>Computer > D<br>rganisieren > Computer > D<br>Gonzaleren > Computer > D<br>Gonzaleren > Computer > D<br>Gonzaleren > Computer > D<br>Sibliotheken<br>Bibliotheken<br>Bibliotheken<br>Bibliotheken<br>Bibliotheken<br>Bibliotheken<br>Bibliotheken<br>Bibliotheken<br>Bibliotheken<br>Bibliotheken<br>Bibliotheken<br>Bibliotheken                                                                                                    | aten (D:         | )      Program Files (x86)      Arduino      Arduino | Änderungsdatum<br>18.05.2017 18:06<br>17.08.2017 21:10<br>18.05.2017 18:07<br>18.05.2017 18:07<br>17.08.2017 21:10                                                                                                    | ▼ €y ] /<br>Typ<br>Dateiordner<br>Dateiordner<br>Dateiordner<br>Dateiordner<br>Dateiordner                                                                                                    | Arduino durchsuch<br>Größe                   | c<br>nen<br>B== + |     |   |
| S Elémente ausgewa<br>Computer > D<br>rganisieren > Computer > D<br>rganisieren > @ Offnen<br>Zuletzt besucht<br>Bibliotheken<br>Bibliotheken<br>Bibliotheken<br>Dokumente<br>Musik<br>Videos                                                                                                    | aten (D:<br>Brer | )      Program Files (x86)      Arduino      Arne     Neuer Ordner     Name     drivers     darivers     java     jib     jib     jibaji                                                                                                    | Änderungsdatum<br>18.05.2017 18:06<br>17.08.2017 21:10<br>18.05.2017 18:06<br>18.05.2017 18:07<br>17.08.2017 21:10<br>18.05.2017 18:07                                                                                 | ↓    ↓    ↓    ↓    ↓    ↓    ↓                                                                                                    | Arduino durchsuch<br>Größe                   | c<br>Den<br>BII • |     |   |
| S elemente ausgewa<br>→ Computer → D<br>rganisieren → ② Öffnen<br>2 Zuletzt besucht<br>Bibliotheken<br>Bibliotheken<br>Bibliotheken<br>Wiske<br>Videos                                                                                                    | aten (D:<br>Brer | ) > Program Files (x86) > Arduino ><br>nen Neuer Ordner<br>Name<br>drivers<br>drivers<br>drivers<br>java<br>java<br>java<br>je baries<br>je reference                                                                                                    | Änderungsdatum<br>18.05.2017 18:06<br>17.08.2017 21:10<br>18.05.2017 18:07<br>17.08.2017 18:07<br>17.08.2017 18:07<br>18.05.2017 18:07                                                                                 | ✓    ✓    ✓    ✓    ✓    ✓    ✓                                                                                                    | Arduino durchsuch<br>Größe                   | BEE -             |     |   |
| S elemente ausgewa<br>ganisieren * Computer > D<br>ganisieren * Computer > D | aten (D:         | <ul> <li>Program Files (x86) &gt; Arduino &gt;</li> <li>nen Neuer Ordner</li> <li>Name</li> <li>drivers</li> <li>examples</li> <li>hardware</li> <li>java</li> <li>lib</li> <li>libraries</li> <li>reference</li> <li>tools</li> </ul>                                                                                                    | Änderungsdatum<br>18.05.2017 18:06<br>17.08.2017 21:10<br>18.05.2017 18:07<br>17.08.2017 18:07<br>17.08.2017 18:07<br>18.05.2017 18:07<br>18.05.2017 18:07                                                             | Typ<br>Dateiordner<br>Dateiordner<br>Dateiordner<br>Dateiordner<br>Dateiordner<br>Dateiordner<br>Dateiordner<br>Dateiordner<br>Dateiordner                                                                                                    | Arduino durchsuch<br>Größe                   | BEE +             |     |   |
| Selemente ausgewa<br>Computer > D<br>rganisieren > Computer > D<br>Zuletzt besucht<br>Bibler<br>Bibler<br>Dokumente<br>Musik<br>Videos<br>Heimnetzgruppe                                                                                                    | aten (D:         | )      Program Files (x86)      Arduino      Innen Neuer Ordner Name     drivers     examples     hardware     java     lib     libraries     reference     tools     tools-builder                                                                                                    | Änderungsdatum<br>18.05.2017 18:06<br>17.08.2017 21:10<br>18.05.2017 18:06<br>18.05.2017 18:07<br>17.08.2017 21:10<br>18.05.2017 18:07<br>18.05.2017 18:07<br>18.05.2017 18:07                                         | ↓    ↓    ↓    ↓    ↓     ↓     ↓     ↓     ↓     ↓     ↓     ↓     ↓     ↓     ↓     ↓     ↓     ↓     ↓     ↓     ↓     ↓     ↓     ↓     ↓     ↓     ↓     ↓     ↓     ↓     ↓     ↓     ↓     ↓     ↓     ↓     ↓     ↓     ↓     ↓     ↓     ↓     ↓     ↓     ↓     ↓     ↓     ↓     ↓     ↓     ↓     ↓     ↓     ↓     ↓     ↓     ↓     ↓     ↓     ↓     ↓     ↓     ↓     ↓     ↓     ↓     ↓     ↓     ↓     ↓     ↓     ↓     ↓     ↓     ↓     ↓     ↓     ↓     ↓     ↓     ↓     ↓     ↓     ↓     ↓     ↓     ↓     ↓     ↓     ↓     ↓     ↓     ↓     ↓     ↓     ↓     ↓     ↓     ↓     ↓     ↓     ↓     ↓     ↓     ↓     ↓     ↓     ↓     ↓     ↓     ↓     ↓     ↓     ↓     ↓     ↓     ↓     ↓     ↓     ↓     ↓     ↓     ↓     ↓     ↓     ↓     ↓     ↓     ↓     ↓     ↓     ↓     ↓     ↓     ↓     ↓     ↓     ↓     ↓     ↓     ↓     ↓     ↓     ↓     ↓     ↓     ↓     ↓     ↓     ↓     ↓     ↓     ↓     ↓     ↓     ↓     ↓     ↓     ↓     ↓     ↓     ↓     ↓     ↓     ↓     ↓     ↓     ↓     ↓     ↓     ↓     ↓     ↓     ↓     ↓     ↓     ↓     ↓     ↓     ↓     ↓     ↓     ↓     ↓     ↓     ↓     ↓     ↓     ↓     ↓     ↓     ↓     ↓     ↓     ↓     ↓     ↓     ↓     ↓     ↓     ↓     ↓     ↓     ↓     ↓     ↓     ↓     ↓     ↓     ↓     ↓     ↓     ↓     ↓     ↓     ↓     ↓     ↓     ↓     ↓     ↓     ↓     ↓     ↓     ↓     ↓     ↓     ↓     ↓     ↓     ↓     ↓     ↓     ↓     ↓     ↓     ↓     ↓     ↓     ↓     ↓     ↓     ↓     ↓     ↓     ↓     ↓     ↓     ↓     ↓     ↓     ↓     ↓     ↓     ↓     ↓     ↓     ↓     ↓     ↓     ↓     ↓     ↓     ↓     ↓     ↓     ↓     ↓     ↓     ↓     ↓     ↓     ↓     ↓     ↓     ↓     ↓     ↓     ↓     ↓     ↓     ↓     ↓     ↓     ↓     ↓     ↓     ↓     ↓     ↓     ↓     ↓     ↓     ↓     ↓     ↓     ↓     ↓     ↓     ↓     ↓     ↓     ↓     ↓     ↓     ↓     ↓     ↓     ↓     ↓     ↓     ↓     ↓     ↓     ↓     ↓     ↓     ↓     ↓     ↓     ↓     ↓     ↓     ↓     ↓     ↓     ↓     ↓     ↓     ↓     ↓     ↓     ↓     ↓     ↓     ↓     ↓     ↓     ↓     ↓     ↓  | Arduino durchsuch<br>Große                   | een<br>BII •      |     |   |
| s elemente ausgewa<br>rganisieren *                                                                                                    | aten (D:<br>Brer |                                                                                                    | Anderungsdatum<br>18.05.2017 18:06<br>17.08.2017 21:10<br>18.05.2017 18:06<br>18.05.2017 18:07<br>17.08.2017 18:07<br>18.05.2017 18:07<br>18.05.2017 18:07<br>18.05.2017 18:07<br>18.05.2017 18:07                     |                                                                                                    | Arduino durchsuch<br>Große<br>395 KB         | een<br>BII •      |     |   |
| S elemente ausgewi<br>ganisieren * Computer > D<br>rganisieren * Computer > D<br>ganisieren * Computer<br>Sibliotheken<br>Sibliotheken<br>Sibliotheken<br>Sibliotheken<br>Sibliotheken<br>Sibliotheken<br>Sibliotheken<br>Sibliotheken<br>Computer<br>Computer<br>Computer<br>Computer<br>Source (Cc)                                                                                                    | aten (D:         | <ul> <li>) Program Files (x86) &gt; Arduino &gt;</li> <li>nen Neuer Ordner</li> <li>Name</li> <li>drivers</li> <li>examples</li> <li>hardware</li> <li>java</li> <li>lib</li> <li>libraries</li> <li>reference</li> <li>tools</li> <li>tools</li> <li>tools</li> <li>aduino @</li> <li>arduino @</li> <li>arduino.4j</li> </ul>                                                                                                    | Änderungsdatum<br>18.05.2017 18:06<br>17.08.2017 21:10<br>18.05.2017 18:06<br>18.05.2017 18:07<br>17.08.2017 21:10<br>18.05.2017 18:07<br>18.05.2017 18:07<br>18.05.2017 18:07<br>18.05.2017 18:07<br>22.03.2017 13:32 | ✓    ✓    ✓    ✓    ✓    ✓    ✓                                                                                                    | Arduino durchsuch<br>Größe<br>395 KB<br>1 KB | een<br>∰Ⅲ ▼       |     |   |

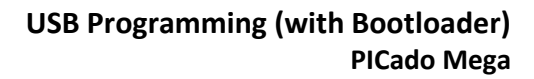

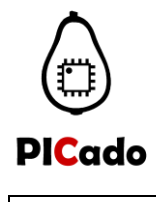

**PICado Mega** 

#### 1.3. AtmelStudio

Download the current AtmelStudio from the Official Microchip website. http://www.microchip.com/development-tools/atmel-studio-7

For installation instructions, please use the official user guide of the AtmelStudio. <u>http://ww1.microchip.com/downloads/en/DeviceDoc/Atmel-42167-Atmel-</u>

Studio\_User%20Guide.pdf

#### 1.4. Arduino for AtmelStudio (Plugin)

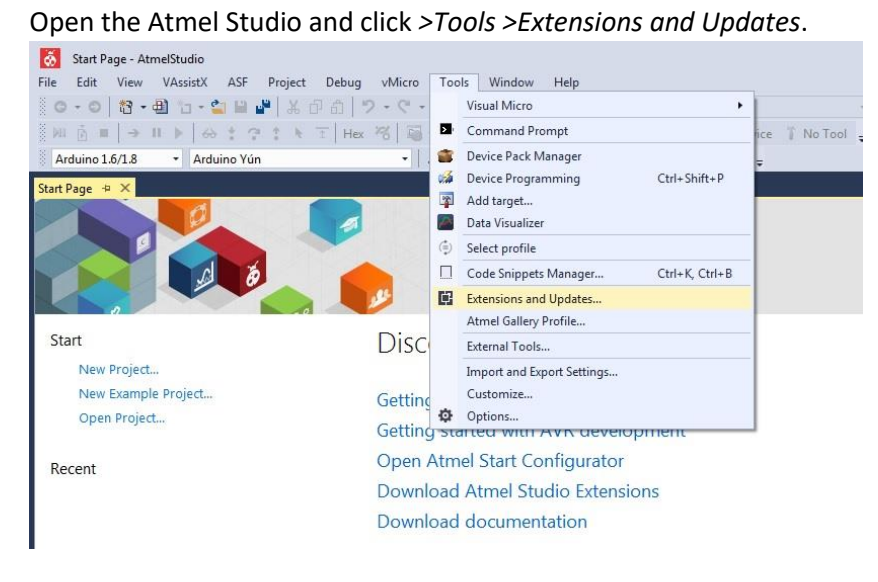

Navigate to >Available Downloads and install Arduino IDE for AtmelStudio 7.

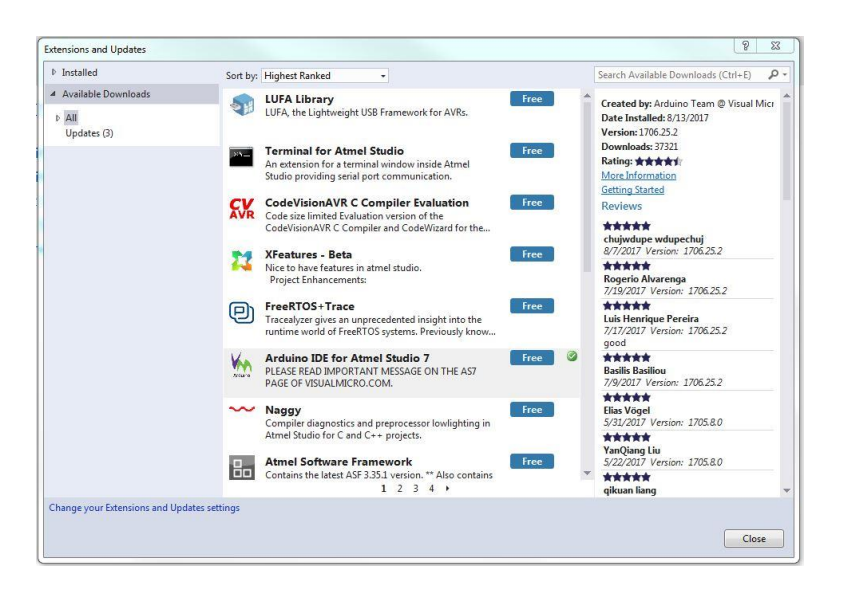

An AtmelStudio account is required for the installation!

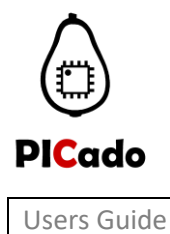

PICado Mega

# 2. Bootloader

Program the bootloader (\* .hex file) using the programmer of your choice. Here as an example with the Atmel JTAG ICE.

Open the Atmel Studio and click *>Tools >Device Programming >Memories*. Select the \* .hex file of the bootloader for the flash memory. Then press *Program*.

| Fool                                                 | Device            |                                            | Interface                                                         | Device signature |      | Target Voltage |        |           |
|------------------------------------------------------|-------------------|--------------------------------------------|-------------------------------------------------------------------|------------------|------|----------------|--------|-----------|
| Atmel-ICE 🔹                                          | ATmega2560        | •                                          | ISP                                                               | 0x1E9801         | Read | 4.9 V Read     |        |           |
| Interface settin<br>Tool informati<br>Device informa | gs<br>on<br>ation | Device<br>Erase C<br>Flash (2              | Chip                                                              | ]                |      |                |        |           |
| Oscillator calib                                     | ration            | PICado_Mega_Bootloader.hex 🔹 🛄             |                                                                   |                  |      |                |        |           |
| Memories                                             |                   | Erase                                      | e device before progra                                            | imming           |      | Program        | Verify | Read      |
| Fuses<br>Lock bits<br>Production file                |                   | Adv     EEPRON     Verif     Verif     Adv | у неян олсе рюдний<br>м (4 КВ)<br>fy EEPROM after progr<br>vanced | amming           |      | 2.<br>Program  | Verify | •<br>Read |
| Reading device I                                     | DOK<br>device IDO | K                                          |                                                                   |                  |      |                |        |           |
|                                                      |                   |                                            |                                                                   |                  |      |                |        |           |

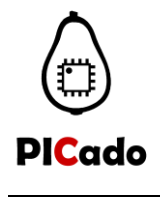

PICado Mega

# 3. Fuses- / Lock-Bits

After the Bootloader programming set the fuses and lock bits as follow.

Fuse Register:

- EXTENDED = 0xFD
- HIGH = 0xD8
- LOW = 0xFF

Lock Bit Register:

| Tool Device<br>Atmel-ICE  ATmega                                                                                        | 2560 • ISF                                                                                                    | erface<br>• • Appl                         | Device signature<br>0x1E9801 | Read                  | Target Voltage<br>4.9 V Read |                |              |
|----------------------------------------------------------------------------------------------------|----------------------------------------------------------------------------------------------------|--------------------------------------------|------------------------------|-----------------------|------------------------------|----------------|--------------|
| Interface settings<br>Tool information<br>Device information<br>Oscillator calibration                                  | Fuse N<br>Fuse N<br>Fuse N | Jame D.BODLEVEL (<br>DEN [<br>GEN [<br>N ] | Brown-out detection a        | Value<br>at VCC=2.7 \ | •                            |                |              |
| Memories<br>Fuses                                                                                                    | V HIGH.WDTON                                                                                                    |                                            | 3                            |                       |                              |                |              |
| Production file                                                                                                    | Fuse Register<br>EXTENDED<br>HIGH<br>LOW                                                                                                    | Value<br>0xFD<br>0xD8<br>0xFF              | Boot Flash size=4096         | words start           | address=\$1F000              | •              |              |
|                                                                                                    | ✓ Auto read ✓ Verify after                                                                                                    | r programming                              |                              |                       | Program                      | Copy<br>Verify | to clipboard |
| arting operation read reg<br>ading register EXTENDEE<br>ading register HIGHOK<br>ading register LOWOK<br>ad registersOK | isters<br>DOK                                                                                                    |                                            |                              |                       |                              |                |              |

| Tool                                            | Device                               |                         | Interface  | 2             | Device signature     |             | Target Vo | ltage |                   |
|-------------------------------------------------|--------------------------------------|-------------------------|------------|---------------|----------------------|-------------|-----------|-------|-------------------|
| Atmel-ICE •                                     | ATmega25                             | •60 •                   | ISP        | Apply         | 0x1E9801             | Read        | 4.9 V     | Read  | \$                |
| Interface setti                                 | ings                                 | Lock                    | Bit        |               | Value                |             |           |       |                   |
| Tool informa                                    | tion                                 | <b>V</b> LOCK           | BIT.LB     | No memor      | ry lock features ena | bled 🔻      |           |       |                   |
| Device information<br>Oscillator calibration    |                                      | COCKBIT.BLB0 No lock on |            |               | SPM and LPM in       | Application | Section • | l l   |                   |
|                                                 |                                      | <b>C</b> LOCK           | BIT.BLB1   | I PM and S    | PM prohibited in F   | oot Section | •         |       |                   |
| <b>Memories</b>                                 |                                      |                         |            |               | in promotion of      |             |           |       |                   |
| uses                                            |                                      |                         |            |               |                      |             |           |       |                   |
| ock hits                                        |                                      |                         |            |               |                      |             |           |       |                   |
|                                                 |                                      |                         |            |               |                      |             |           |       |                   |
| roduction fi                                    | le                                   |                         |            |               |                      |             |           |       |                   |
|                                                 |                                      | Lock Bit R              | egister    | Value         |                      |             |           |       |                   |
|                                                 |                                      | LOCKBIT                 |            | 0xCF          |                      |             |           |       |                   |
|                                                 |                                      |                         |            |               |                      |             |           |       | Copy to clipboard |
|                                                 |                                      | Auto r                  | ead        | 220           |                      |             | Dura      |       | Viet. Devid       |
|                                                 |                                      | Verify                  | after pro  | gramming      |                      |             | Progr     | am    | verity            |
|                                                 |                                      | To clear le             | ockbits, u | se Erase Chip | on the Memories      | bage.       |           |       |                   |
| irting operati<br>ading registe<br>ad registers | ion read regist<br>r LOCKBITC<br>.OK | ters<br>IK              |            |               |                      |             |           |       |                   |
| Read reg                                        | gistersOK                            |                         |            |               |                      |             |           |       |                   |
| _                                               |                                      |                         |            |               |                      |             |           |       |                   |

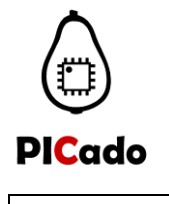

PICado Mega

# 4. USB Programming

#### 4.1. Arduino IDE

To program from the Arduino IDE, connect the PICado Mega Board to the PC via USB. Start the Arduino IDE and navigate to *>Tools*, select *PICado Mega* and the port you are using.

| sketch_aug18:                             | Auto Format<br>Archive Sketch<br>Fix Encoding & Reload | Ctrl+T                       |   | Q<br>•       |
|-------------------------------------------|--------------------------------------------------------|------------------------------|---|--------------|
| roid setup()<br>// put your               | Serial Monitor<br>Serial Plotter                       | Ctrl+Shift+M<br>Ctrl+Shift+L |   |              |
|                                           | WiFi101 Firmware Updater                               |                              |   |              |
| <pre>void loop() {     // put your </pre> | Board: "PICado Mega"                                   | 1                            |   |              |
| // [                                      | Port: "COM7"                                           |                              |   | Serial ports |
|                                           | Programmer: "USBtinyISP"<br>Burn Bootloader            | 5 I                          | • |              |
|                                           |                                                        |                              |   |              |
|                                           |                                                        |                              |   |              |
|                                           |                                                        |                              |   |              |
|                                           |                                                        |                              |   |              |

In the next step, open a project and then press the Upload button.

| File Edit Sketch Tools Help<br>Upload<br>Blink §<br>modified 18 Aug 2017<br>by Jan Ritschard<br>*/<br>// the setup function runs once when you<br>void setup() {<br>// initialize digital pin LED_BULTIN<br>playted LED_BULTIN_OUTPUT. | ou pre | 33 re | set or pov  |         | *  |
|----------------------------------------------------------------------------------------------------|--------|-------|-------------|---------|----|
| <pre>Def Def Def Def Def Def Def Def Def Def</pre>                                                                                                    | ou pre | 33 Te | eset or pow |         |    |
| Blink §<br>modified 18 Aug 2017<br>by Jan Ritschard<br>*/<br>// the setup function runs once when yr<br>void setup() {<br>// initialize digital pin LED_BUILTIN<br>pinWod LED_BUILTIN_OUTPUT-                                          | ou pre | ss re | eset or pow |         | *  |
| <pre>modified 18 Aug 2017 by Jan Ritschard */ // the setup function runs once when y void setup() {     // initialize digital pin LED_BULTIN     pinWod LED_BULTIN     outputs.</pre>                                                  | ou pre | 33 Te | eset or pow |         | *  |
| <pre>// the setup function runs once when yy void setup() {     // initialize digital pin LED_BUILTIN     pinWed(LED_BUILTIN     OUTBUTN </pre>                                                                                        | ou pre | ss re | set or pow  |         |    |
| }                                                                                                    | N as a | n out | put.        | ver the | 1  |
| <pre>// the loop function runs over and ove:<br/>void loop() {</pre>                                                                                                    | r agai | n for | ever        |         |    |
| digitalWrite(LED_BUILTIN, HIGH); /.                                                                                                    | / turn | the   | LED on (H)  | GH is   | t  |
| delay(1000); //                                                                                                    | / wait | for   | a second    |         |    |
| <pre>digitalWrite(LED_BUILTIN, LOW); /,</pre>                                                                                                    | / turn | the   | LED off by  | / makir | īČ |
| delay(1000); /.                                                                                                    | / wait | for   | a second    |         |    |
| }                                                                                                    |        |       |             |         | -  |
| *                                                                                                    |        |       |             | •       |    |

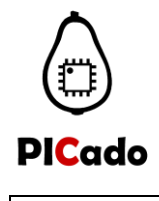

```
Users Guide
```

PICado Mega

#### 4.2. Atmel Studio with Arduino Plug-in

To program in Atmel Studio, first navigate to >File >New >Arduino Project.

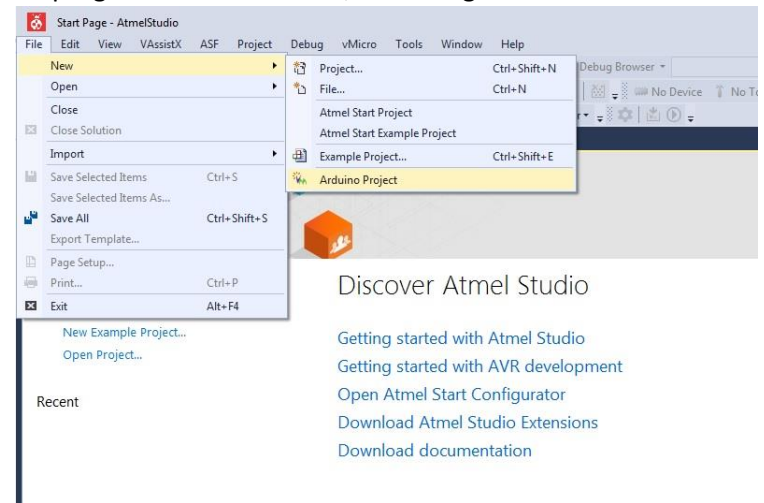

Then enter a name for your project.

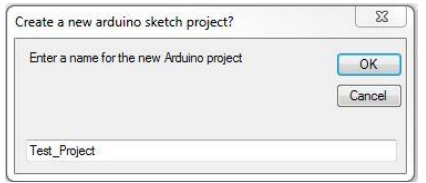

Write a program which you want to download.

To download select "PICado Mega" and the port you are using and then press the *Build and Upload* button.

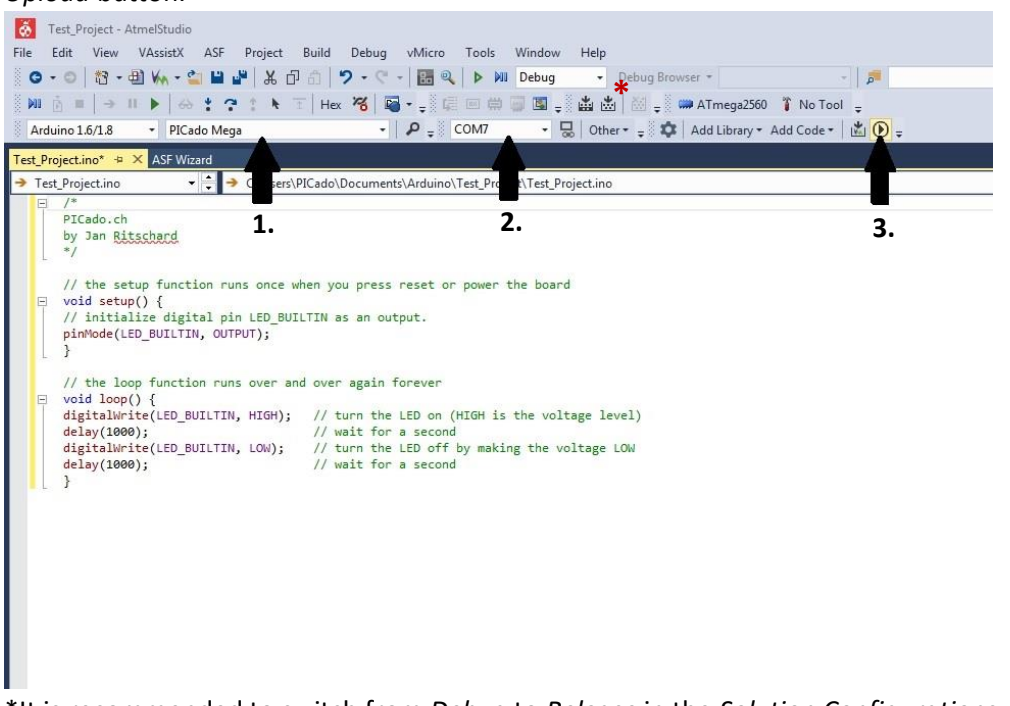

\*It is recommended to switch from *Debug* to *Release* in the *Solution Configurations*.

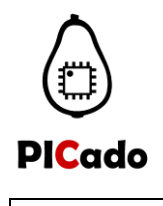

**PICado Mega** 

#### **4.3.** Atmel Studio with Script

In order to program the Plcado Mega without an Arduino project, a script must be used. This offers the advantage that normal AtmelStudio projects can be used and it is programmed in ANSI-C.

To set up the script, navigate to> Tools> External Tools. Enter the following commands:

*"-C "D:\Program Files (x86)\Arduino\hardware\tools\avr\etc\avrdude.conf" -patmega2560 - cwiring -P\\.\COM7 -b115200 -D -Uflash:w:"\$(ProjectDir)Debug\\$(TargetName).hex":I* 

Select "Use Output window"

Set the COM port in Arguments used at you PC! Edit file directory to your Arduino IDE installation directory!

| PICado Mega Progra | mming                        | Add                  |
|--------------------|------------------------------|----------------------|
|                    |                              | Delete               |
|                    |                              | Move Up              |
|                    |                              | Move Down            |
| litle:             | PICado Mega Programming      |                      |
| Command:           | D:\Program Files (x86)\Ardui | no\hardware\tools\   |
| Arguments:         | -C "D:\Program Files (x86)\A | rduino\hardware\to 🕨 |
| initial directory: | 1                            |                      |
| Use Output windo   | w 🕅 Prompt for               | arguments            |
| Treat output as Un | icode 🗸 Close on ex          | it                   |

Compile the current project with the F7 key.

To download a program, navigate to >Tools> PICado Mega Programming.